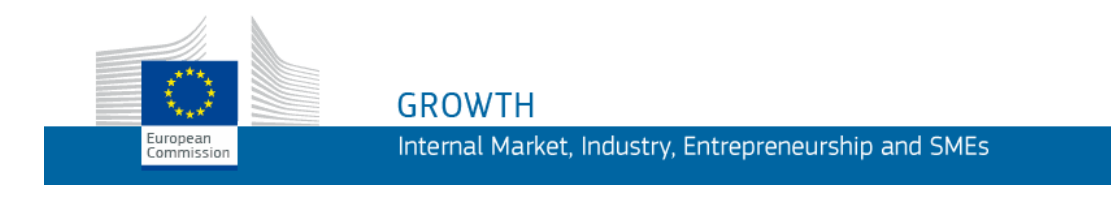

**User's Guide** 

# Parcel V2 (2023)

## Web-based application for the collection of parcel prices

Guide for the Parcel Delivery Service Providers (PDSPs)

Last Update: 21/12/2022

# Contents

| Introduction                                     | 1               |
|--------------------------------------------------|-----------------|
| What's New – PARCEL Release January 2023         | 2               |
| Getting Started                                  |                 |
| Creating & Initialising Your EU Login Account    |                 |
| Requesting a PDSP User's Role in PARCEL          | 7               |
| Starting PARCEL                                  | 7               |
| Changing the Interface Language                  | 9               |
| Completing and Submitting a Data Collection Form | 10              |
| Completing Data Collection Forms                 | 11              |
|                                                  | . –             |
| Submitting Data Collection Forms                 |                 |
| Submitting Data Collection Forms                 | 15<br><b>17</b> |

## Introduction

Articles 5(1), 5(2) and the Annex of the <u>Regulation (EU) 2018/644</u> require Parcel Delivery Service Providers (PDSP) that fall under the threshold criteria to report domestic and intra-union single piece tariffs for 15 standard, registered and track and trace postal items in different weight categories between 500 g and 5 kg.

By 31 January of each year the PDSPs have to transmit their price data to the European National Regulatory Authorities (NRAs), who subsequently send all received prices to the Commission by 28 February. The Commission publishes the public tariffs on a dedicated website by 31 March.

To limit the administrative burden Recital (29) of the Regulation urges the NRAs and the Commission to enable an electronical transfer of data. For this reason, the Commission has developed Parcel, a web-based application that can be used by PDSPs and the NRAs to collect and transmit the price data electronically.

This manual is designed to assist the Parcel Delivery Service Providers (PDSPs) in entering their prices in the Parcel application.

## What's New – PARCEL Release January 2023

Parcel v1 will be replaced by Parcel v2 in January 2023. While the new system offers the same features as before, it has been improved in terms of system stability and user-friendliness.

The following features are maintained:

i) Option for users (PDSP user profile) to complete and submit data collection forms for different parcel delivery service providers.

Users can edit – with one user account – the data collection forms of one or more companies belonging to the same group. The pre-requisite is that for each of these companies, the PDSP user is granted access to edit the respective data collection form.

- Option to export to Excel the data collection form(s) of one or more companies. Users who are allowed to edit/view several PDSP data collection forms can export them all or select just the specific ones that they want to export.
- iii) Online User's Guide
   Users can access the online User's Guide in the desired European language (i.e. the language that the user selects for the Parcel interface).

Compared to the previous release (Parcel v1), the following features have changed:

- i) The way to change the user interface language (see '<u>Changing the Interface</u> <u>Language</u>', p. 9)
- ii) The interface components used for listing and editing data collection forms (see '<u>Completing and Submitting a Data Collection Form'</u>, p. 10)

## **Getting Started**

To be able to use Parcel as a PDSP user, you need to:

- i) have a valid EU Login (European Commission Authentication Service) account,
- ii) have initialised your EU Login account in Parcel
- iii) have received a PDSP user's role in Parcel.

These steps will be described successively in the following pages.

## **Creating & Initialising Your EU Login Account**

Please use the procedure below ONLY if you do not have an EU Login account yet!

## Already have an EU Login account?

If you have an EU Login account but no role in Parcel yet, please skip this section, and:

- *i)* go to **Error! Hyperlink reference not valid**.<u>https://postal-</u> <u>statistics.ec.europa.eu/parcel/home</u> to perform a mandatory initial login to ParceL with your EU Login account. This will bring you to a ParceL page confirming that you have successfully logged in to the application while you are still being denied access. This is because you do not have any role in the application yet:
- ii) follow the procedure under '<u>Requesting a PDSP User's Role in PARCEL</u>', p. 7.

### To create an EU Login account

1. Type the following URL in the address bar and press Enter:

https://postal-statistics.ec.europa.eu/parcel/home

*Result:* You will be redirected to the following link <u>https://ecas.ec.europa.eu/cas/login</u>. The EU Login page appears requiring you to authenticate:

| This website uses cookies. <u>Click here to learn more</u><br><b>EU Login</b><br>One account, many EU services | 6                                                                                                    | Close | this message × |
|----------------------------------------------------------------------------------------------------|----------------------------------------------------------------------------------------------------|-------|----------------|
|                                                                                                    | Sign in to continue                                                                                                    |       |                |
| Easy                                                                                                    | Enter your e-mail address or unique identifier         I         Create an account         Or         Image: Sign in with your eID         Image: Sign in with Facebook         Image: Sign in with Twitter         Image: Sign in with Google |       |                |

Figure 1 – EU Login requires you to authenticate' page

2. Select your language from the selection box at the top right of the page.

3. Click the **Create an account** hyperlink:

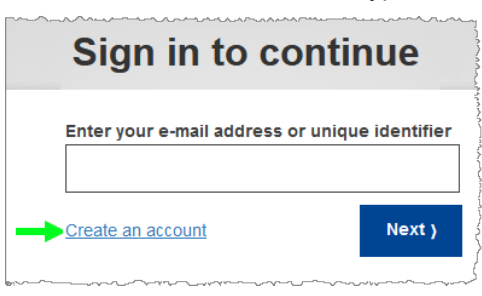

*Result:* The *Create an account* page appears:

| This website uses cookies. Learn more about the $\underline{Eu}$        | ropean Commission's cookie policy                                                             |                |   | 1              | Close this message                   |
|-------------------------------------------------------------------------|-----------------------------------------------------------------------------------------------|----------------|---|----------------|--------------------------------------|
| EU Login<br>One account, many EU services                               |                                                                                               | Where is ECAS? | • | English (en)   | ~                                    |
|                                                                         | Create an account                                                                             |                |   | Create an acco | unt Login                            |
|                                                                         | Help for external users First name Last name Email Confirm e-mail English (en) Enter the code |                |   |                |                                      |
|                                                                         |                                                                                               |                | _ |                |                                      |
| About EU Login Cookies Privacy Statement European Union EU institutions | Contact Help<br>5.0.2-hus   13 m                                                              | 15             |   |                | Powered by<br>European<br>Commission |

Figure 2 – EU Login: 'Create an account' page

- 4. Complete the *Create an account* page as follows:
  - enter your first name and last name,
  - enter your professional email address, and then repeat it for confirmation in the next input box,
  - select your language,
  - enter the text displayed in the security image,
  - read the privacy statement and accept it by selecting the check box,
  - click Create an account.
  - *Result:* You are then informed that an email will be sent to you. The email is normally sent within the next 10 minutes to the email address that you specified at the previous step. It will contain a **link** to set a password for your EU Login account.
- 5. Open the Inbox associated to the email account with which you registered

to EU Login. Open the email message from *Authentication Service*, and click the **this link** hyperlink:

| Reply                                                                                   | Reply All                              | Forward                               | Delete                            | Add 🕶                          | View 🕶                     | Print                 |                                                                                |  |  |
|-----------------------------------------------------------------------------------------|----------------------------------------|---------------------------------------|-----------------------------------|--------------------------------|----------------------------|-----------------------|--------------------------------------------------------------------------------|--|--|
| Your password<br>Fri 24/08/2018 11:11<br>From: Authentication Service<br>To:<br>Message |                                        |                                       |                                   |                                |                            |                       |                                                                                |  |  |
| Dear                                                                                    |                                        |                                       |                                   |                                |                            |                       |                                                                                |  |  |
| You have                                                                                | been registere                         | ed in EU Logir                        | <b>1</b> .                        |                                |                            |                       |                                                                                |  |  |
| Your ema                                                                                | il address is                          | ing Windows                           | dinguas co                        |                                |                            |                       |                                                                                |  |  |
| To create<br><u>this link</u>                                                           | your passwor                           | d, follow the li                      | nk below:                         |                                |                            |                       |                                                                                |  |  |
| You have                                                                                | a maximum of                           | f 24 hr, starting                     | g from the ti                     | me that this                   | message wa                 | is sent, to           | create your password, but you are                                              |  |  |
| then need                                                                               | i to re-enter yo                       | ur username                           | and confirm                       | er this time,<br>1 your reque  | you can make<br>st.        | e anotner             | request by following the same link, you will                                   |  |  |
| If the above into your I                                                                | ve link does no<br>prowser's add       | ot work, you ca<br>ress bar:          | an copy the                       | following ad                   | dress (make                | sure the o            | complete address is copied!) and paste it                                      |  |  |
| https://we<br>wavf.subr                                                                 | <u>bgate.ec.euro</u><br>nit=Select&uic | <u>pa.eu/cas/init</u><br>J=n002bczd&r | <u>'initialisePa</u><br>esetCode= | <u>sswordLoqi</u><br>cW0unhTcU | n.cqi?wayf.do<br>0zQwhPWvC | main=ext<br>BEckflApn | <u>ernal&amp;wayf.remember=checked&amp;</u><br>WIsXB5Ga1SzvWq1km&service=https |  |  |
| <u>%3A%2F</u><br><u>%3D%26</u>                                                          | %2Fwebgate.a<br>destination%3          | acceptance.ed<br>3D                   | ceuropa.eu                        | %3A%2Fgro                      | wth%2Ftools                | -database             | es%2Fpost%2Fecas%3Fdestination                                                 |  |  |
| Instead o<br>were tryin                                                                 | f replying to thi<br>g to register.    | is message, i                         | fyou have a                       | problem, pl                    | ease follow ti             | ne help or            | contact information on the site where you                                      |  |  |
| Note that                                                                               | it may take up                         | to 5 minutes                          | after recepti                     | on of this m                   | ail before the             | above-me              | entioned site will recognize your registration.                                |  |  |
| Sent to yo                                                                              | u by EU Login                          |                                       |                                   |                                |                            |                       |                                                                                |  |  |

Figure 3 – EU Login: confirmation link

#### *Result:* The *New password* page appears:

| This website uses cookies. Learn more about the European Commission's cookie policy                                                                                                    | Close this message     |
|----------------------------------------------------------------------------------------------------|------------------------|
| EU Login<br>One account, many EU services                                                                                                    | English (en)           |
| New password                                                                                                    | New password Login     |
| Please choose your new password.<br>ananyatian<br>(External)<br>New password                                                                                                    |                        |
| Confirm new password                                                                                                    |                        |
| Submit<br>Passwords cannot include your username and must contain at least 10<br>characters chosen from at least three of the following four character groups<br>(white space permitted):<br>. Lineur (case: d to 2 |                        |
| Opper Case: a to z     Numeric: D to 9     Special Characters:1"#\$%&()'+,-/;;<>?@[\]^_();~ Examples: h/hROaTJ66 mlqeIDhzvd c.lrgB6kNSH [Generate other came a casewrid]                                            |                        |
| About EU Login Cookies Privacy Statement Contact Help                                                                                                    | Powered by             |
| European Union EU institutions 5.0.24us   15 ms                                                                                                    | European<br>Commission |

Figure 4 – EU Login: 'New password' page

- 6. On the *New password* page, enter a password of your choice (please observe the format prescriptions at the bottom of the page), repeat the password in the next box and then click **Submit**.
  - *Result:* You are informed that your EU Login password has been successfully created. A 'Proceed' button is now available to initialise your EU Login account in Parcel.
- 7. Click Proceed:

|                                                                                                    | This website uses cookies. Learn r  | nore about the <u>European Commission's cookie p</u>                              | olicy              |   | Close this message     |
|----------------------------------------------------------------------------------------------------|-------------------------------------|-----------------------------------------------------------------------------------|--------------------|---|------------------------|
|                                                                                                    | EU Login<br>One account, many EU se | ervices                                                                           | Where is ECAS?     | • | English (en)           |
| If you quit the procedure<br>before clicking 'Proceed'<br>here, please perform the<br>mandatory initial login by<br>trying to access Parce1<br>from its URL at<br>https://postal-<br>statistics.ec.europa.eu/parce<br>//home |                                     | New pass                                                                          | sword              |   | New password Login     |
|                                                                                                    |                                     | Your EU Login password was successfu<br>Click Proceed below to continue to growth | Illy changed.      | ] |                        |
|                                                                                                    | About EU Login Cookies              | Privacy Statement Contact Help                                                    |                    |   | Powered by             |
|                                                                                                    | European Union EU institu           | utions                                                                            | 5.0.2-hus   121 ms |   | European<br>Commission |

Figure 5 – EU Login: 'Successful password authentication' page

*Result:* You have now a EU login account and you are authenticated. You can have access to the system. This brings you to the Parcel homepage (<u>https://postal-statistics.ec.europa.eu/parcel/home</u>) displaying the message of the day (see remark below).

#### Remark:

If you have not been granted a role in Parcel yet, you will not be able to access the data collection forms for your Parcel Delivery Service Provider(s). If this is the case, you will be redirected to the following page:

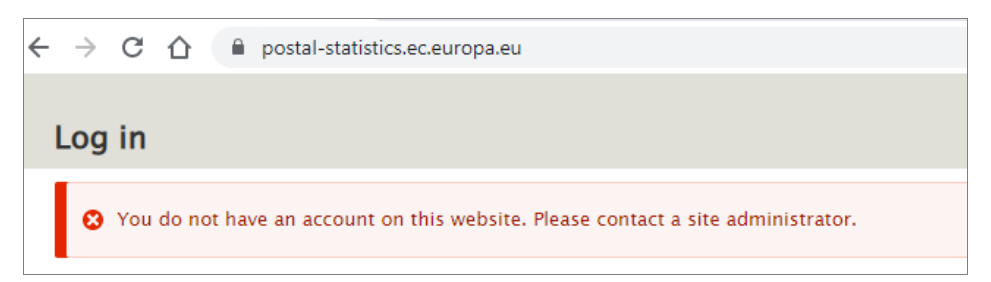

Please read the following paragraph for instructions on how to request a PDSP user's role in Parcel.

## **Requesting a PDSP User's Role in PARCEL**

Completing data collection forms in Parcel is only possible if you have been granted a **PDSP user**'s role by the National Regulatory Authority. This role provides you access to the data collection forms of the company (or the companies) for which you are responsible.

By granting you a role the National Regulatory Authorities links your user account to the company (or companies) you are responsible for. You have to send an email to the National Regulatory Authority asking for the PDSP role, specifying the name of parcel delivery service provider(s) for which you will complete the form, and your EU Login email address.

If you have to complete forms for parcel delivery service companies located in different Member States, you need to launch a request for this PDSP user's role to each of the competent National Regulatory Authorities of the concerned Member States.

You will be notified by email when you receive the requested role. You can then start using Parcel as described in the following pages.

## **Starting PARCEL**

- To start Parcel
  - 1. Start your web browser.
  - 2. Type the following in the address bar:

https://postal-statistics.ec.europa.eu/parcel/home

3. Click Login or Register.

*Result:* You are prompted to enter your EU Login email address:

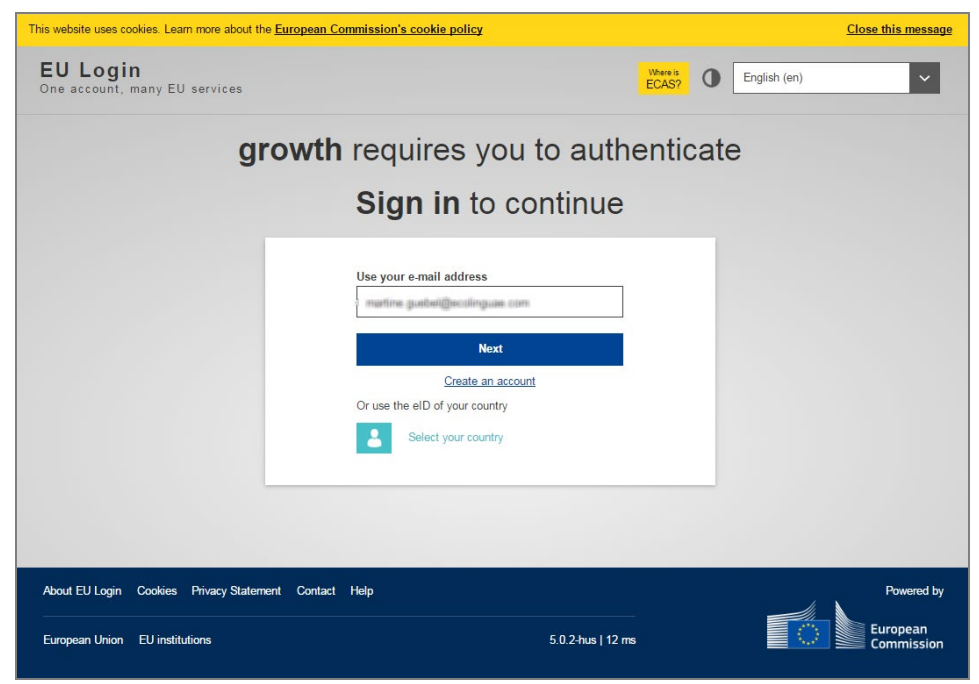

Figure 6 – EU Login: Sign in page (part 1: email address)

4. Enter your EU Login email address and click Next.

*Result*: The second part of the *EU Login* – *Sign in* page prompts you to enter your EU Login password:

| EU Login<br>One account, many EU services |                                                              | Where is ECAS? | English (en)           |
|-------------------------------------------|--------------------------------------------------------------|----------------|------------------------|
| growth                                    | requires you to a                                            | authen         | ticate                 |
|                                           | Sign in to contin                                            | nue            |                        |
|                                           | Welcome                                                      | <u>s?</u>      |                        |
|                                           | Password Lost your password? Choose your verification method |                |                        |
|                                           |                                                              |                |                        |
|                                           | Sign in                                                      |                |                        |
| About EU Login Cookies Privacy State      | ment Contact Help                                            |                | Powered by             |
| European Union EU institutions            | 5.0.2-h                                                      | us   29 ms     | European<br>Commission |

Figure 7 – EU Login: Sign in page (part 2: password)

- 5. Enter your EU Login password on the *EU Login Sign in* page and click **Sign in**. (Should you have forgotten your EU Login password, you can click the '*Lost your password*?' hyperlink under the 'Password' box to set a new one).
  - *Result:* The following page appears. It shows the homepage of Parcel with a welcome message and a message of the day (if any) plus some useful information on how to use the system.

| Ε | PARCEL                | 💄 Paul TestExamp                                                 | ole                                            | Language                                                                                | English                                          | Y.                   | Set     |   |
|---|-----------------------|------------------------------------------------------------------|------------------------------------------------|-----------------------------------------------------------------------------------------|--------------------------------------------------|----------------------|---------|---|
| A | Home                  | = Data Collection Form                                           | 🕑 User Guide                                   |                                                                                         |                                                  |                      |         | e |
|   | Parcel                | – Home page                                                      |                                                |                                                                                         |                                                  |                      |         |   |
|   | Welcome               | Paul Testexample                                                 |                                                |                                                                                         |                                                  |                      |         |   |
|   | Dear User,            | ,                                                                |                                                |                                                                                         |                                                  |                      |         |   |
|   | Welcome of            | on the homepage of the new P                                     | ARCEL application.                             |                                                                                         |                                                  |                      |         |   |
|   |                       |                                                                  |                                                |                                                                                         |                                                  |                      |         |   |
|   | Due to the opportunit | Phasing out of technology wi<br>ty to change the editing feature | hich supported the p<br>res of the data collec | revious PARCEL version, the latter had to<br>tion forms, improve the user interface, an | be re-developed. We to<br>ad solved some slownes | ook the<br>is of old | PARCEL. |   |
|   | With these            | e modifications we hope you w                                    | ill enjoy a better use                         | er experience.                                                                          |                                                  |                      |         |   |
|   |                       |                                                                  |                                                |                                                                                         |                                                  |                      |         |   |
|   | To access             | your data collection forms, pl                                   | ease select in the to                          | p menu the "Data Collection Form" option.                                               |                                                  |                      |         |   |
|   | For more              | details please consult the new                                   | manual. You can ac                             | cess it by selecting in the top menu the "U                                             | ser Guide" Option.                               |                      |         |   |
|   | GROW PAI              | RCEL APPLICATION Team.                                           |                                                |                                                                                         |                                                  |                      |         |   |
|   |                       |                                                                  |                                                |                                                                                         |                                                  |                      |         |   |

Figure 8 – PARCEL Homepage

CHANGE EU LOGIN PASSWORD?

sword.cgi.

Once authenticated in EU login, if you wish to change the password associated to your EU Login account for Parcel, just go to: <u>https://webgate.ec.europa.</u> <u>eu/cas/change/changePas</u>

\_ \_ \_ \_ \_ \_ \_ \_ \_

## **Changing the Interface Language**

The Parcel user interface for Parcel Delivery Service Provider (PDSP) users is available in all official languages of the European Union. While the default language is always English, you can easily switch to your preferred interface language.

## • To change the interface language

1. Open the Language selection list at the top right of any Parcel page:

|        | PARCEL 👤 Paul TestExample |              | Language | English | - · · ] | Set |
|--------|---------------------------|--------------|----------|---------|---------|-----|
| A Home | Data Collection Form      | 😮 User Guide |          |         |         | +   |

2. Select the desired language in the dropdown list, and then click on **Set** next to the *Language* selection box:

|      | 👤 Paul TestExamp       | le           | Language | English   |   | Set |
|------|------------------------|--------------|----------|-----------|---|-----|
| Homo | P Data Collection Form | A User Cuide |          | 1         | Q | 14  |
|      |                        | o User Guide |          | English   | - | 14  |
|      |                        |              |          | Bulgarian |   |     |
|      |                        |              |          | Croatian  |   |     |
|      |                        |              |          | Czech     |   |     |
|      |                        |              |          | Danish    |   |     |
|      |                        |              |          | Dutch     |   |     |
|      |                        |              |          | Estonian  |   |     |
|      |                        |              |          | Finnish   |   |     |
|      |                        |              |          | French    |   |     |
|      |                        |              |          | German    | • |     |

*Result*: The page is refreshed, with a message confirming that the interface language has been changed:

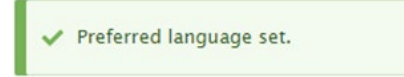

# Completing and Submitting a Data Collection Form

Parcel allows NRAs to create the data collection forms annually for the PDSPs established in their Member State which are bound by Article 5 of <u>Regulation (EU)</u> 2018/644.

The NRA(s) will invite you to complete in Parcel the data collection form(s) prepared for your company/-ies. When you are finished, you are expected to submit the completed form to the concerned NRA(s).

The NRA administrators will then review the supplied information. They may request clarifications before accepting your form(s). Once accepted, your NRA administrator(s) will pass the accepted data to the European Commission for publication.

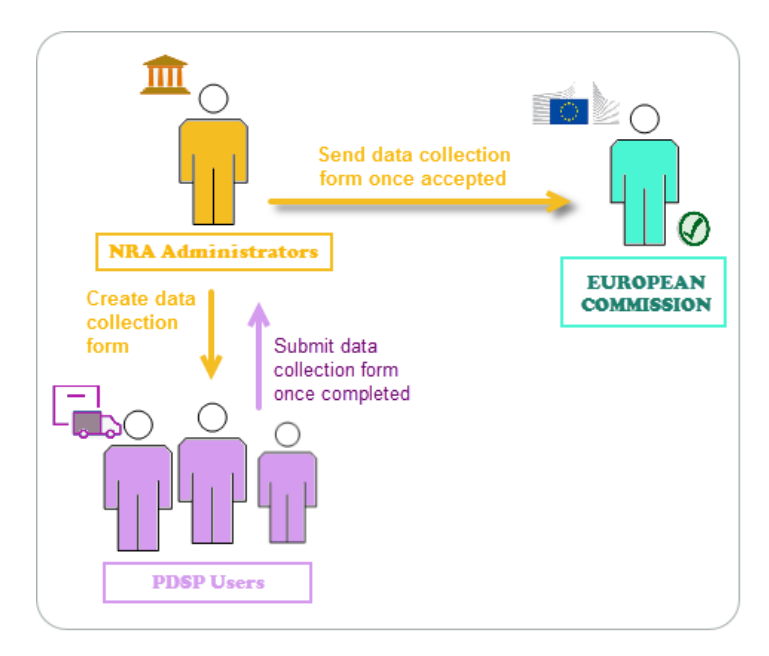

The actions expected from PDSPs are described in the following pages.

If you do not have all information on hand to fill in a form, you may decide to save it as *Draft* first, and then return to it later to provide the missing information.

## **Completing Data Collection Forms**

## • To complete a tariff data collection form

1. From the top menu bar, select Data Collection Form > Data Collection Forms:

|        | Johnny Test           |                | Language | English | <br>Set |
|--------|-----------------------|----------------|----------|---------|---------|
| 윰 Home | Data Collection Form  | User Guide     |          |         | ←       |
|        | Data Collection Forms | $\langle \neg$ |          |         |         |
|        | Export                |                |          |         |         |

*Result:* Your list of data collection forms appears:

| ≡ | PARCEL Johnny Test                           |                     | Langu  | age English 🔹    | Set |   |
|---|----------------------------------------------|---------------------|--------|------------------|-----|---|
| ♠ | Home 🗜 Data Collection Form                  | <b>?</b> User Guide |        |                  |     | + |
|   | PARCEL - PDSP - DCF                          |                     |        |                  |     |   |
|   | Moderation state Year<br>- Any -  Choose som | ć                   |        |                  |     |   |
|   | Apply                                        |                     |        |                  |     |   |
|   | TITLE                                        | PDSP                | YEAR • | MODERATION STATE |     |   |
|   | bpost   Belgium   2023                       | bpost               | 2023   | Draft            |     |   |
|   | bpost   Belgium   2022                       | bpost               | 2022   | Published        |     |   |
|   | bpost   Belgium   2021                       | bpost               | 2021   | Published        |     |   |
|   | bpost   Belgium   2020                       | bpost               | 2020   | Published        |     |   |
|   | bpost   Belgium   2019                       | bpost               | 2019   | Published        |     |   |
| L |                                              |                     |        |                  |     |   |

 Click on the hyperlink of the data collection form that you want to complete. (Please note that only data collection forms in Draft can be edited; all other ones can only be opened in read-only mode). For example:

|                                                        | RCLOUGH     |      |      | Langu | uage English   | • S | et           |
|--------------------------------------------------------|-------------|------|------|-------|----------------|-----|--------------|
| Home Data Collection Form                              | OUser Guide |      |      |       |                |     | <del>(</del> |
| PARCEL - PDSP - DCF                                    |             |      |      |       |                |     |              |
| Moderation state Year<br>- Any -  Choose some<br>Apply |             |      |      |       |                |     |              |
| TITLE                                                  | F           | DSP  | YEAR | • MO  | DERATION STATE |     |              |
| bpost   Belgium   2023                                 | t           | post | 2023 | Dra   | aft            |     |              |
| bpost   Belgium   2022                                 | ł           | post | 2022 | Pub   | blished        |     |              |
| bpost   Belgium   2021                                 | ł           | post | 2021 | Pub   | blished        |     |              |

*Result*: The online form appears:

|                                                                    | E PARCEL & akes NKWESO-FAIRCLOUGH                                                                                                    |                                                               |        | Language English v | Set |        |  |
|--------------------------------------------------------------------|----------------------------------------------------------------------------------------------------|---------------------------------------------------------------|--------|--------------------|-----|--------|--|
|                                                                    | A Home Data Collection Form O User Guide                                                                                                    |                                                               |        |                    |     | $\  +$ |  |
| The left fixed part of the                                         | bpost   Belgium   2023                                                                                                    |                                                               |        |                    |     |        |  |
| form allows you navigate<br>easily from one product to<br>another. | PRODUCTS<br>a 500 g (domestic and Intra Union) standard letter                                                                                                 | Moderation state Change to Log me<br>Draft Submitted to NRA V | :ssage | Apply              |     |        |  |
|                                                                    | a 1 kg (domestic and intra Union) standard letter<br>a 2 kg (domestic and intra Union) standard letter<br>a 500 g (domestic and intra Union) registered letter | Country of origin: Belgium<br>PDSP: bpost<br>Year: 2023       |        |                    |     |        |  |
|                                                                    | a 1 kg (domestic and intra Union) registered letter                                                                                                    | a 500 g (domestic and intra Union) standard letter            |        |                    |     |        |  |
|                                                                    | a 2 kg (domestic and intra Union) registered letter                                                                                                    | Not Applicable: No                                            |        |                    |     |        |  |
|                                                                    | a 500 g (domestic and intra Union) track and trace letter                                                                                                    | Minimum dimensions                                            |        |                    |     |        |  |
| The visible equallely went                                         | a 2 kg (domestic and intra Union) track and trace letter                                                                                                    | Maximum dimensions                                            |        |                    |     |        |  |
| allows you to enter                                                | a 1 kg (domestic and intra Union) standard parcel                                                                                                    | Tariffs                                                       |        |                    |     |        |  |
| information for all single-                                        | a 2 kg (domestic and intra Union) standard parcel                                                                                                    | DESTINATION                                                   | TARIFF | COMMENT            |     |        |  |
| piece postal items for                                             | a 5 kg (domestic and intra Union) standard parcel                                                                                                    | Domestic                                                      |        |                    |     |        |  |
| which PDSP tariffs need to                                         | a 1 kg (domestic and intra Union) track and trace parcel                                                                                                    | Austria                                                       |        |                    |     |        |  |
| be reported according to<br>Regulation (EU) 2018/644.              | a 2 kg (domestic and intra Union) track and trace parcel<br>a 5 kg (domestic and intra Union) track and trace parcel                                           | Bulgaria                                                      |        |                    |     | -      |  |

Figure 9 – Sample parcel tariff data collection form

3. To enter information for a given product, either select this product in question by clicking the corresponding hyperlink in the left part of the form, or scroll down the form in the right part to reach the expected product. When the desired postal item appears on the right part of the form, move the mouse point on this part. The *Edit this product* button will then appear:

|                                                              | a 1 kg (domestic and intra Union) standard letter |        |         |
|--------------------------------------------------------------|---------------------------------------------------|--------|---------|
| PRODUCTS                                                     | Edit this product<br>Not Applicable: No           |        |         |
| a 500 g (domestic and intra Union) standard letter           | Minimum dimensions                                |        |         |
| a 1 kg (domestic and intra Union) standard letter            | Maximum dimensions                                |        |         |
| a 2 kg (domestic and intra Union) standard letter            | Tariffs                                           |        |         |
| a 500 g (domestic and intra Union) registered letter         | DESTINATION                                       | TARIFF | COMMENT |
| a 1 kg (domestic and intra Union) registered letter          | Domestic                                          |        |         |
| a 2 kg (domestic and intra Union) registered letter          | Austria                                           |        |         |
| a 500 g (domestic and intra Union) track and trace<br>letter | Bulgaria                                          |        |         |
| a 1 kg (domestic and intra Union) track and trace letter     | Croatia                                           |        |         |
| a 2 kg (domestic and intra Union) track and trace            | Cyprus                                            |        |         |
| a 1 kg (domestic and intra Union) standard parcel            | Czech Republic                                    |        |         |
| a 2 kg (domestic and intra Union) standard parcel            | Denmark                                           |        |         |
| a 5 kg (domestic and intra Union) standard parcel            | Estonia                                           |        |         |
| a 1 kg (domestic and intra Union) track and trace            | Finland                                           |        |         |
| a 2 kg (domestic and intra Union) track and trace            | France                                            |        |         |
| parcel                                                       | Germany                                           |        |         |
| a 5 kg (domestic and intra Union) track and trace parcel     | Greece                                            |        |         |

Figure 10 – Selecting 'a 1 kg standard letter'

#### 4. Click Edit this Product.

*Result*: The selected postal item opens in edit mode for you to enter the requested information:

| Edit a 1 kg (dom             | estic and intra Union) standard letter                       |                           |           |    |
|------------------------------|--------------------------------------------------------------|---------------------------|-----------|----|
| a 1 kg (domestic and in      | ntra Union) standard letter                                  |                           |           |    |
| Not Applicable               |                                                              |                           |           |    |
| In the scope of USO *        |                                                              |                           |           |    |
| – None – 💌                   |                                                              |                           |           |    |
| Product name *               |                                                              |                           |           |    |
|                              |                                                              |                           |           |    |
| Previous value: Lettre       | Re use!                                                      |                           |           |    |
| Product Characteristics      |                                                              |                           |           |    |
|                              |                                                              |                           |           |    |
|                              |                                                              |                           |           |    |
|                              |                                                              |                           |           |    |
|                              |                                                              |                           |           |    |
| Previous value: Prior Min. 1 | length: 140 Min. width: 90 Min. depth: n/a Max length: 350 M | 1ax width: 230 Max depth: | 3 Re use! |    |
| MINIMUM DIMENSIONS           |                                                              |                           |           |    |
|                              |                                                              |                           |           |    |
| length                       | _                                                            | width                     |           | _  |
|                              | mm                                                           |                           |           | mm |
|                              |                                                              |                           |           |    |
| MAXIMUM DIMENSIONS           |                                                              |                           |           |    |
| length                       |                                                              | width                     |           |    |
|                              | mm                                                           | widen                     |           | mm |
|                              |                                                              |                           |           |    |
|                              |                                                              |                           |           |    |
| TARIFFS                      |                                                              |                           |           |    |
| Copy this value to all coun  | tries below: Copy                                            |                           |           |    |
|                              |                                                              |                           |           |    |
| Domestic                     |                                                              |                           |           |    |
| Tariff                       |                                                              |                           |           |    |
|                              |                                                              |                           |           |    |
| VAT excluded                 |                                                              |                           |           |    |

- 5. Complete the selected product postal item page as follows:
  - complete all mandatory fields for the selected product i.e. product name, product characteristic, minimum and maximum dimensions, tariffs for all destinations including the domestic tariff;
  - scroll down to the bottom of the page;
  - click Save.
  - *Result:* The system will then save the information you entered for the edited product. It could take some 40 seconds.

#### Remark:

- The '*In the scope of USO*' field is only visible for the Parcel Delivery Service Providers which are USP universal (one per country);
- The '*Product Name'* field is mandatory. You will be reminded to complete it at saving if you failed to enter any value:

Please fill out this field.

- If you check the *Not Applicable* box, the rest of the page will be hidden for the selected product.

#### NOT APPLICABLE

Check this box if your company does not provide the specified postal item.

#### Edit a 1 kg (domestic and intra Union) standard letter

a 1 kg (domestic and intra Union) standard letter

Not Applicable

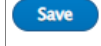

## Tip: Data entry helpers

The following features are available to help you facilitate your work on tariff data collection forms:

Previous year data retrieval

You can copy to the current year data collection form the information that you entered the previous year for the following fields:

- Product name
- Product Characteristics
- Minimum and Maximum dimensions

Just click **Re-use** next to the data that you wish to retrieve.

#### Tariff propagation

It is often the case that a single tariff will applies to multiple destinations. Instead of repeating the same values wherever applicable, Parcel offers convenient, time-saving Copy feature. To propagate a tariff to multiple destinations, just enter the tariff value in the *Copy this value to all countries below* box, and then click **Copy**. The specified tariff will then be replicated in the different destinations (i.e. Domestic + Austria, etc.).

| TARIFFS                                    | $\sim$ |
|--------------------------------------------|--------|
| Copy this value to all countries below: 98 | Copy ( |
| Domestic                                   |        |
| Tariff                                     |        |
| VAT excluded                               |        |
| Comment                                    |        |
|                                            |        |
|                                            |        |
|                                            |        |
|                                            |        |
| Austria                                    |        |
| Tariff                                     |        |
|                                            |        |
|                                            |        |

## **Submitting Data Collection Forms**

When you consider a data collection form as complete and final, you should submit it to your NRA. Proceed as follows.

- To submit a data collection form
  - 1. Open the data collection form with 'Draft' status:

|                                | 1 akes NKWESO-FAI      | RCLOUGH      |         | Language  |
|--------------------------------|------------------------|--------------|---------|-----------|
| A Home                         | Data Collection Form   | 😮 User Guide |         |           |
| PARCEL                         | . – PDSP – DCF         |              |         |           |
| Moderation<br>- Any -<br>Apply | state Year Choose some |              |         |           |
| TITLE                          |                        | PDS          | P YEAR  | MODERA'   |
| bpost   Be                     | lgium   2023           | bpo          | st 2023 | Draft     |
| bpost   Be                     | lgium   2022           | bpo          | st 2022 | Published |

2. Make sure **Submitted to NRA** is selected in the '*Change to*' box, and then click **Apply**:

| bpost   Belgium   2023                                                                                    |                                                    |
|----------------------------------------------------------------------------------------------------|----------------------------------------------------|
| PRODUCTS                                                                                                  | Moderation state Change to Log message             |
| a 500 g (domestic and intra Union) standard letter<br>a 1 kg (domestic and intra Union) standard letter   | Country of origin: Belgium                         |
| a 2 kg (domestic and intra Union) standard letter<br>a 500 g (domestic and intra Union) registered letter | PDSP: bpost<br>Year: 2023                          |
| a 1 kg (domestic and intra Union) registered letter                                                       | a 500 g (domestic and intra Union) standard letter |

Result: You are informed that the data collection form has been submitted

|                                          | Johnny Test            |              |  |  |  |
|------------------------------------------|------------------------|--------------|--|--|--|
| 🕈 Home                                   | 🗭 Data Collection Form | 😮 User Guide |  |  |  |
| bpost                                    | Belgium   2023         |              |  |  |  |
| ✓ The moderation state has been updated. |                        |              |  |  |  |

3. If you have a PDSP user's role with more than one PDSP, you may need to repeat the above steps for the tariff data collection forms of the other company/-ies on behalf of which you are working.

## What next?

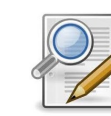

Your NRA will now review your form. Should they need further information, they can send it back to you ('Draft' status) for your correction/commenting. You will be notified of this by e-mail. If all is fine, the NRA administrator will accept the form.

# **Exporting Data Collection Forms**

Using the **Export Data Collection Forms** option in the **PDSP Functionalities** menu, you can export all information collected on one or several of your data collection forms.

- To export data collection form
  - 1. From the top menu, select **Data Collection Form > Export**:

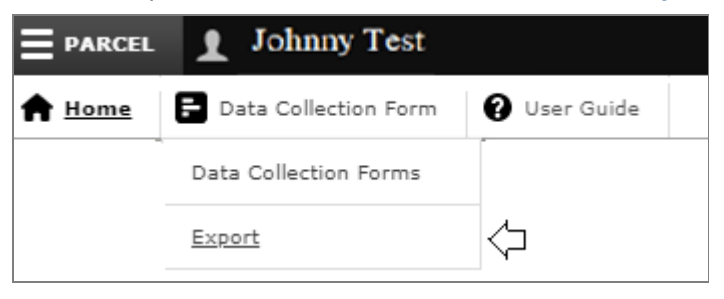

Result: This opens a page that allows you to specify what you wish to export to Excel:

| Data Co                 | llection    | Form  | S                             |                               |              |                             |                |
|-------------------------|-------------|-------|-------------------------------|-------------------------------|--------------|-----------------------------|----------------|
| Displaying 1            | - 20 of 187 | 79    |                               |                               |              |                             |                |
| Product type<br>- Any - | •           |       |                               | Exercice     Choose some      | 1            |                             |                |
| Apply                   | )           |       |                               |                               | 1            |                             |                |
| + Export                |             |       |                               |                               |              |                             |                |
| EXERCISE                | ORIGIN      | PDSP  | DATA COLLECTED<br>FORM STATUS | DATE OF LAST<br>STATUS CHANGE | USP<br>SCOPE | PRODUCT TYPE                | NOT<br>APPLICA |
| 2023                    | Belgium     | bpost | Submitted to NRA              | 2022-11-21                    | Yes          | a 500 g (domestic and intra | No             |

- Select the desired year, the product (a specific one or all of them) and the PDSP (i.e. if you are in charge of several Parcel Deliviery Service Providers). For example: if you are responsible for the forms of 3 PDSPs (e.g. An post, TNT Express (Ireland) and TNT Sverige AB (Sweden)), then you can either export them All, or limit the export to one specific product and/or PDSP, e.g. a 500 g (domestic and intra Union) standard letter and TNT Express.
- 3. Click Export.
  - *Result:* The selected data collection forms are exported on the fly, and you are invited to download the resulting Excel file.

# **Help and Support**

This User's Guide is available in all European languages, for consultation and download, directly through the Parcel interface.

### • To access the User's Guides

- 1. Select first the language (see 'Changing the Interface Language', p.9).
- 2. From the top menu bar, select User Guide:

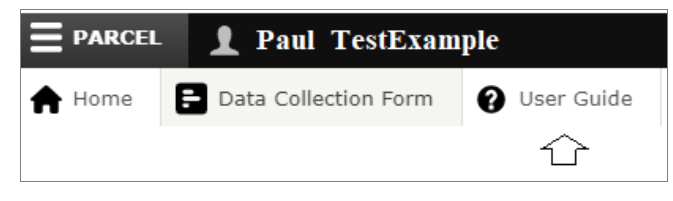

*Result:* You will then be able to download the user guide in your preferred language.

#### Note:

Should you have additional queries or if you have any doubt about how to complete some sections of the form or if you wish to give us feedback, please send an email to your NRA contact point.